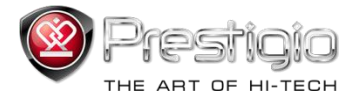

# PRESTIGIO LIBRETTO

# e-bokläsare PER307

www.prestigio.com

# Innehållsförteckning

| Ansvarsfriskrivning                    | 3  |
|----------------------------------------|----|
| Inledning                              | 3  |
| Paketets innehåll                      | 3  |
| Komma igång                            | 4  |
| Laddning                               | 5  |
| På/Av, Återställ enhet, Sätt i MicroSD | 6  |
| Huvudmeny                              | 7  |
| Historik                               | 8  |
| Böcker                                 | 11 |
| Musik                                  | 14 |
| Video                                  | 20 |
| Foto                                   | 22 |
| Explorer                               | 24 |
| Användarhandbok                        | 25 |
| Inställningar                          | 27 |
| Produktspecifikationer                 | 35 |
| Teknisk support och garantiinformation | 35 |
| Copyright och varumärkesmeddelande     | 36 |

### Ansvarsfriskrivning

All information, design och specifikationer i denna manual stämde vid publiceringstillfället. Eftersom produkten ständigt utvecklas och uppgraderas kan det hända att produkten ser lite annorlunda ut eller att funktionerna har ändrats.

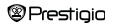

### Inledning

Prestigio Libretto PER307 är en e-bokläsare med en TFT färgskärm på 19 cm (7") diagonalt och en upplösning på 800°600. PER307 stöder e-böcker som är kodade med FB2, HTML etc. Stöder 17 språk, bland annat engelska, ryska, grekiska, polska, tyska. Inkluderar även uppspelining av Ijud och bild samt en fotovisare. Inbyggt flashminne på 2 GB. Inbyggt flashgatare.

### Paketets innehåll

- 1. E-bokläsare
- 2. USB-kabel
- Skinnfodral
- 4. Användarguide på flera språk
- 5. Internationellt garantikort

### Komma igång

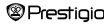

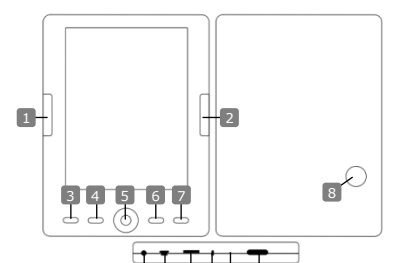

Föregående sida Hoppa till nästa sida, sänk volym Nästa sida Hoppa till nästa sida, höi volvm Meny Öppna menyn Zoom-knapp Zooma in/ut på skärmen Navigeringsratt Navigerar genom alla alternativ "OK" Uppspelning/paus "OK"-knapp startar/stoppar uppspelning Retur/Avbryt Återgå till följande meny/Avbryt Inbyggd högtalare Producerar liud Uttag för hörlurar Sätt i hörlurar USB-uttag Anslut till värddatorns USB-port Korttuttag för MicroSD-Sätt i ett MicroSD-kort kort Indikeringslampa "Röd" laddningsindikator Återställningsknapp Återställ enheten (inte fabriksinställningarna) Startar/stänger enheten På/av

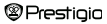

### Komma igång

#### Laddning

Du måste ladda din e-boklåsare innan du använder den för första gången eller när batteriet håller på att laddas ur. OBSI Vi rekommenderar att du laddar batteriet i 8 timmar innan du använder den

för första gången. Normalt tar det ca 7 timmar att ladda apparaten helt.

Du kan ladda e-bokläsaren genom att:

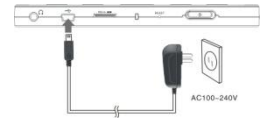

- Sätta in en Mini USB-kontakt i USButtaget på enheten och ansluta till ett vägguttag.
- Ansluta värddatorns USB-port och apparaten med den medföljande USB-kabeln och börja ladda.

<u>OBS1</u> Når du laddar via datom kan du inte använda e-bokkläsaren. Vill du använda ebokkläsaren under laddning klickar du på ikonen Säker borttagning av maskinvara när läsaren är ansluten till datom. Klicka på valfri knapp på e-bokklasaren när du vill lämna skärmbilden "USB Connection". Sätt e-bokklasaren i standbyklage för att skynda på laddningen.

# Komma igång

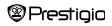

#### Sätta på och stänga av e-bokläsaren

- Tryck ner och håll kvar [Power]-knappen i 5-6 sekunder för att sätta på ebokläsaren - huvudmenyn öppnas automatiskt efter att den har startat.
- Det kan ta ett par minuter innan innehållet är laddat.
- Om din e-bokläsare inte sätts på behövs den laddas.
- Stäng av e-bokläsaren genom att trycka ner och håll kvar [Power]-knappen i 3-4 sekunder.

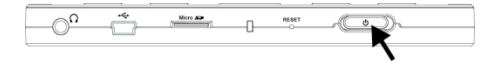

#### Återställning till fabriksinställningar

Återställ apparaten genom att trycka ner återställningsknappen om den slutar att fungera som den ska.

#### Användning av SD-kort (SD-kort medföljer inte)

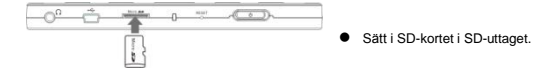

### Huvudmeny

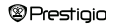

7' e-bokläsare

Huvudmenyn inkluderar Historik, Bok, Musik, Video, Foto, Explorer, Användarhandbok och Inställningar. Använd Navigeringsreglaget för att markera önskat läge och tryck på "OK" för att bekräfta. Tryck på Soft för att återgå till tidigare alternativ.

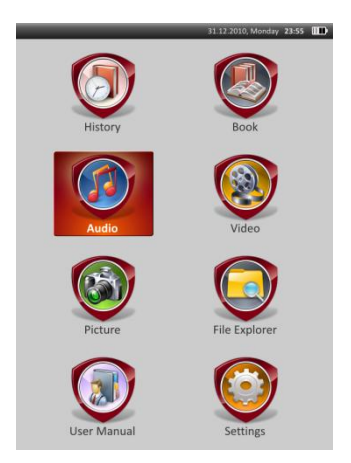

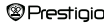

### Huvudmeny:Historik

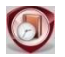

Historik

Filer som visats förut syns på skärmen. Tryck på **Navigeringsreglaget** för att navigera till ikonen **Historik** och tryck på **"OK"** för att öppna listan över de senast öppnade filerna.

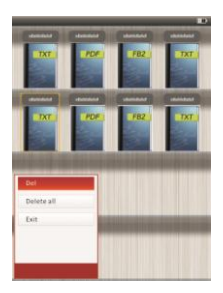

I fillistan trycker du på (TTD) för att öppna Alternativ-menyn. Markera Radera/radera alla och tryck på "OK" för att radera historiken om den aktuella boken eller alla böcker. Tryck på (C) eller Avbryt för att avbryta.

<u>OBS!</u> Filer som har sparats på SD-kortet visas inte i **Historik**-listan om SD-kortet är borttaget.

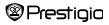

# Huvudmeny:Historik

- Använd Navigeringsreglaget och välj önskade filer eller tryck på Hoppa till sida-knapparna om möjligt. Tryck på "OK" för att öppna filen eller tryck på
   för att avsluta.
- Under textvisning trycker du på Hoppa till sida-knapparna eller Navigeringsreglaget för att vända sida. Tryck på () för att zooma in/ut. Använd Navigeringsreglaget och välj Teckenstorlek (S, M, L och XL) och tryck på 'OK" för att bekräfta.
- Läsa samtidigt som du spelar musik. Se avsnittet Musik för ytterligare anvisningar.

| Entrove Coverage - She                             |           |                                                                                                    |       |
|----------------------------------------------------|-----------|----------------------------------------------------------------------------------------------------|-------|
| Lorics by rurrenyialia                             |           |                                                                                                    |       |
| IT we bound not.".                                 |           |                                                                                                    |       |
| The parity price and and                           | HEAT DO   | Ovi Desch                                                                                                    |       |
| Hover a narrical tatler o                          | ores      | and the second second se |       |
| She sooks to servy when I                          | 145.3.443 | and the rand                                                                                                    |       |
| Nabady aver pat a ring o                           | A 10.11   | #12.                                                                                                    |       |
| Salim to the cooperation                           | 100.000   | NO 128                                                                                                    |       |
| She is the aday the gory                           |           | the second second                                                                                                    |       |
| She saids to the sector to                         |           | tars to the sky                                                                                                    |       |
| Printing sectors right access                      | 904 000   | seen 1 as wry                                                                                                    |       |
| SHE IS THE ONE THAT YOU'T                          |           | Sec.                                                                                                    |       |
| She is the resident sets a                         | 100 100   | Contract of the second                                                                                                    |       |
| CH, are read to the real                           |           | And support Bas                                                                                                    |       |
| the sub-press as and the                           |           | dist distant                                                                                                    |       |
| She puts the repears, the                          |           | Out anam                                                                                                    |       |
| Some light have made to                            |           | of Assessed row a Neural                                                                                                    |       |
| Every sere cour seery to                           | 1000      | the set                                                                                                    |       |
| She inche hie Marthet w                            | wite the  | Tainanan                                                                                                    |       |
| She talks like Monics and                          | Marine    | - Hereiter                                                                                                    |       |
| The adds is suspective if                          | -         | mielle din                                                                                                    |       |
| Condicker of the second second                     |           | Put you                                                                                                    |       |
| Gen Ten Element                                    |           | 1.20                                                                                                    |       |
| on oneste.                                         |           | het                                                                                                    |       |
| 1 de                                               |           | and straight a girld                                                                                                    |       |
| Store Bookmark                                     |           |                                                                                                    |       |
| Provide Contraction                                |           |                                                                                                    |       |
|                                                    |           |                                                                                                    |       |
| and the second                                     |           |                                                                                                    |       |
| Bookmark                                           |           |                                                                                                    |       |
| Bookmark                                           |           |                                                                                                    |       |
| Bookmark<br>Delete Bookmark                        |           |                                                                                                    |       |
| Bookmark<br>Delete Bookmark                        |           |                                                                                                    |       |
| Bookmark<br>Delete Bookmark                        |           |                                                                                                    |       |
| Bookmark<br>Delete Bookmark<br>Browse Mode         |           |                                                                                                    |       |
| Bookmark<br>Delete Bookmark<br>Browse Mode         | > > >     | a.                                                                                                    |       |
| Bookmark<br>Delete Bookmark<br>Browse Mode<br>Book | > > >     | 8                                                                                                    | 63-31 |
| Bookmark<br>Delete Bookmark<br>Browse Mode<br>Book | 2 2       | a<br>So/roo                                                                                                    | 03.31 |

Under textvisning trycker du på () for att öppna Alternativ-menyn. Använd Navigeringsreglaget för att välja önskat objekt och tryck på "OK" för att bekräfta. Tryck på "Of ratt avbryta. 11 olika funktioner finns enligt följande.

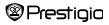

# Huvudmeny:Historik

| Objekt               | Beskrivning                                               |
|----------------------|-----------------------------------------------------------|
| Gå till sidan        | Tryck på Navigeringsreglaget för att välja önskad sida.   |
|                      | Tryck på "OK" för att bekräfta eller på 🌑 för att         |
|                      | avbryta.                                                  |
| Spara bokmärke       | Tryck på "OK" för att spara adressen till den aktuella    |
|                      | sidan. 5 alternativ är tillgängliga.                      |
| Öppna bokmärke       | Markera objektet och tryck på "OK" för att öppna          |
|                      | bokmärket.                                                |
| Radera bokmärke      | Markera det önskade objektet och tryck på "OK" för att    |
|                      | radera bokmärket. Det försvinner från Spara bokmärke      |
|                      | och Öppna bokmärke.                                       |
| Bläddringsläge       | Markera Automatisk eller Manuell och tryck på "OK"        |
|                      | för att bekräfta.                                         |
| Automatisk bläddring | Markera det önskade objektet och tryck på "OK" för att    |
|                      | ställa in intervallet (10 s, 15 s, 20 s, 25 s och 30 s) i |
|                      | Automatisk.                                               |
| Ljusstyrka           | Markera objektet och tryck på "OK" för att justera        |
|                      | ljusstyrkan.                                              |
| Volym                | Tryck på △/▽ på Navigeringsreglaget för att justera       |
| justering            | volymnivån.                                               |
| Teckenfärg           | Markera det önskade objektet och tryck på "OK" för att    |
|                      | välja teckenfärg.                                         |
| Kodmeny              | Endast tillgänglig för filer i TXT-format.                |
| Ta bort              | Aktivera/avaktivera radreturfunktion. Endast tillgänglig  |
| Prestiaia            | 7' e-bokläsare 10                                         |

### Huvudmeny:Böcker

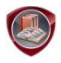

Böcker

Libretto PER307 stöder 6 olika e-bokformat, inklusive PDF, EPUB, FB", PDB(PALM DOC), TXT, HTML.

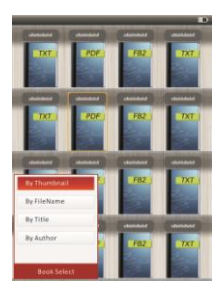

 Tryck på Bekräfta för att öppna Bokläge. Tryck på Imm för att välja önskad sorteringsmetod (Miniatyr /Filnamn / Titel / Författare). Markera objektet och tryck på "OK" för att öppna boklistan. Tryck S för att avsluta Bokläget.
 OBS!

Markera Flash eller SD-kort och tryck på "OK" för att öppna boklistan (om det finns någon).

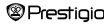

# Huvudmeny:Böcker

- Tryck på △/▽ på Navigeringsreglaget för att välja önskad fil i boklistan eller tryck på Hoppa till sida för att bläddra. Markera önskad fil och tryck på "OK" för att öppna filen.
- Under textvisning trycker du på Hoppa till sida-knapparna eller Navigeringsreglaget för att vända sida. Tryck på () för att zooma in/ut. Använd Navigeringsreglaget och välj Teckenstorlek (S, M, L och XL) och tryck på 'OK" för att bekräfta.

| Objekt                                  | Beskrivning                                                                                                    |          |
|-----------------------------------------|----------------------------------------------------------------------------------------------------|----------|
| Efter sida                              | Sidan passar skärmstorleken. (Grundinställning)                                                                                                    |          |
| Efter bredd                             | Sidan passar fönstrets bredd.                                                                                                    |          |
| Efter höjd                              | Sidan passar fönstrets höjd.                                                                                                    |          |
| s                                       | Skalan växlar till storlek S.                                                                                                    |          |
| м                                       | Skalan växlar till storlek M.                                                                                                    |          |
| L                                       | Skalan växlar till storlek L.                                                                                                    |          |
| Välj ZOOM                               | Väljer önskat avsnitt av sidan. Om du väljer denna funktio<br>visas + i kanten av skärmen. Tryck på vänster/höger-<br>knappen för att välja önskat avsnitt och tryck på "OK" för<br>bekräfta. Tryck på "Ofor att avbryta. | n<br>att |
| <ul> <li>Under textvisning t</li> </ul> | rycker du på                                                                                                    |          |
| Prestigio                               | 7' e-bokläsare                                                                                                    | 12       |

OBS! När texten i PDF-format är kan följande åtgärder utföras.

objekt finns i detta avsnitt. Tryck på **Navigeringsreglaget** för att välja objektet och tryck på **\*OK**\* för att bekräfta. Tryck på **\*OF**för att avbryta.

### Huvudmeny:Böcker

| Objekt  | Beskrivning                                                 |  |
|---------|-------------------------------------------------------------|--|
| Katalog | Bokens indexinformation visas. Välj önskat objekt och tryck |  |
|         | på "OK" för att bekräfta.                                   |  |
|         | OBS!                                                        |  |
|         | Katalogfunktionen är endast tillgänglig med filer i PDF-    |  |
|         | och EPUB-format med indexinformation                        |  |

OBS! Se avsnittet Historik för mer utförliga anvisningar om andra objekt.

Läsa samtidigt som du spelar musik. När musik spelas trycker du på för att öppna bakgrundsmusikläget där du kan använda läsaren samtidigt som musik spelas. Tryck på för att visa uppspelningsstapeln och tryck igen för att pausa/återuppta uppspelningen när som helst. Tryck på △/▽ på Navigeringsreglaget för att justera volymnivån. Tryck på △/▽ på Navigeringsreglaget för att hoppa till föregående/nästa spår. Tryck på för att att lama menyn.

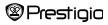

# Huvudmeny:Musik

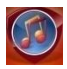

Musik

Använd Navigeringsreglaget för att välja önskad ikon och tryck på "OK" för att bekräfta. Musiklistan visas. Den stöder endast filformaten WMA, AAC, WAV och OGG.

OBS! Musikfiler som sparats på SD-kort visas också i listan.

| Objekt                                 | Beskrivning                                |    |  |
|----------------------------------------|--------------------------------------------|----|--|
| Musikuppspelning/                      |                                            |    |  |
| Fortsätt spela musik                   | Lat som spelas for tillanet.               |    |  |
| All musik                              | Lista över alla låtar.                     |    |  |
| Artist                                 | Albumlistan med artister.                  |    |  |
| Album                                  | Lista med låtar i albumet.                 |    |  |
| Genre                                  | Lista med artister i samma genre.          |    |  |
| Mina favoriter Lista med favoritlåtar. |                                            |    |  |
| Kataloglista                           | Fillista sorterad efter Flash och SD-kort. |    |  |
| Prestigio                              | 7' e-bokläsare                             | 14 |  |

Visa spelade Uppdatering av mediebibliotek 3 senaste spelade låtarna.

Uppdatera mediebiblioteket.

#### Huvudmeny:Musik

- Markera Musik/Fortsätt spela musik för att öppna skärmen med det som spelas nu.
- Vill du spela listorna i All Musik, Artist, Album, Mina favoriter, Genre och Kataloglista, tryck på Navigeringsreglaget för att välja önskad låt eller tryck på Hoppa till sida-knapparna för att vända sida (om de finns) och tryck på "OK" för att öppna skärmen med det som spelas nu. Uppspelningen startas om även om en låt spelas.
- Markera Visa spelade och tryck på "OK" för att fortsätta spela de senaste tre låtarna. Markera Uppdatering av mediebibliotek och tryck på "OK" för att uppdatera mediebiblioteket.

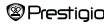

| Mast | 12.13 2021 Wanney 22.55         |
|------|---------------------------------|
| P    | Angel.wma                       |
| P    | Mygirl.wma                      |
| ,PJ  | When you say nothing at all ogg |
| a,   | Altria<br>Add to favorite       |

Tryck på **(11)** musikmapp eller musikfil i **Nina favoriter**. Använd **Navigeringsreglaget** för att markera **Ja** och tryck på **"OK"** för att bekräfta.

# Huvudmeny:Musik

| te:<br>pri.wma<br>pri.wma<br>pri.wma<br>en you say i |               |         |  |
|------------------------------------------------------|---------------|---------|--|
| pel.wma<br>girl.wma<br>en you say i                  |               |         |  |
| girl.wma<br>en you say i                             |               |         |  |
| en you say                                           |               |         |  |
|                                                      | option fig at | all-ogg |  |
| ise.wav                                              |               |         |  |
|                                                      |               |         |  |
|                                                      |               |         |  |
|                                                      |               |         |  |
|                                                      |               |         |  |
| _                                                    | 1             |         |  |
|                                                      |               |         |  |
|                                                      |               |         |  |
|                                                      |               |         |  |
|                                                      |               |         |  |
|                                                      |               |         |  |
|                                                      |               |         |  |
|                                                      |               |         |  |
|                                                      |               |         |  |

Tryck på MEND för att öppna Alternativmenyn. Markera Radera/radera alla och

e-bokläsare

tryck på "OK" för att radera aktuell musikfil eller alla filer i Mina favoriter.

# Huvudmeny:Musik

I skärmen för uppspelning kan följande aktiviteter utföras.

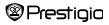

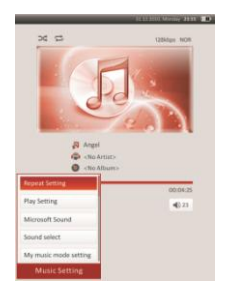

 Tryck på △/▽ på Navigeringsreglaget för att justera volymnivån. Tryck på / på Navigeringsreglaget för att hoppa till föregående/nästa spår. Tryck på
 för att pausa/återuppta uppspelningen. Tryck ner och håll kvar △/▽ på Navigeringsreglaget för att spola bakåt/framåt. Tryck på

OBS!

Hastigheten för spolning bakåt/framåt varierar beroende på låtens längd.

# Huvudmeny:Musik

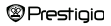

 Tryck på mo för att öppna Musikinställningar enligt följande. Använd Navigeringsreglaget för att markera objektet och tryck på "OK" (flera gånger) för att bekräfta. Tryck på () för att avsluta.

| Objekt                | Beskrivning                                        |
|-----------------------|----------------------------------------------------|
| Upprepa inställningar | Spela lägesinställningar.                          |
| Spela inställningar   | Spela ordningsinställningar.                       |
| Ljudeffekt            | Equalizer-inställningar.                           |
| Mina inställningar    | Användaranpassade ljudinställningar. Redigera      |
|                       | ljudinställningarna genom att trycka på ⊲/⊳ på     |
|                       | Navigeringsreglaget och välj band (5 band:         |
|                       | 60Hz till 6kHz) och tryck på △/▽ på                |
|                       | Navigeringsreglaget för att välja ljudnivå (7      |
|                       | nivåer: -6 till +6). Upprepa detta steg för att    |
|                       | ställa in ljudnivån på varje band. Markera JA      |
|                       | och tryck på "OK" för att bekräfta.                |
|                       | OBS! Equalizern Mitt sound kan komma att           |
|                       | ändras beroende på ändrade                         |
|                       | musiklägesinställningar.                           |
| Visa inställningar    | Synkroniserad textvisning. Se till att textfilerna |
|                       | importeras till enheten. Den stöder endast LRC-    |
|                       | format.                                            |

### Huvudmeny:Musik

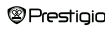

Det går att läsa böcker (eller se på bilder) samtidigt som en låt spelas. När musik spelas trycker du på för att öppna bakgrundsmusikläget där du kan använda läsaren samtidigt som musik spelas. Tryck på D för att visa uppspelningsstapeln och tryck igen för att pausa/återuppta uppspelningen när som helst. Tryck på Navigeringsreglaget för att justera volymnivån och hoppa till föregående/nästa lät. Tryck på D för att länna menyn.

<u>OBSI</u>Detta går även i andra lägen förutom videouppspelning. Tryck på 
Tor för att pausa/äteruppta uppspelningen.

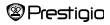

### Huvudmeny:Video

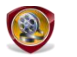

Video

Markera Flash eller SD-kort och tryck på "OK" för att bekräfta. Det stöder formaten 3GP, FLV, MP4, MPG, VOB, AVI, RM, RMVB, WMV och MOV.

 Använd △/▽ på Navigeringsreglaget och välj önskade filer eller tryck på Hoppa till sida-knapparna om möjligt. Tryck på "OK" för att öppna uppspelningskärmen. Markera "Ja" och tryck på "OK" för att återuppta spelningen. Tryck på Crör att avbryta.

I skärmen för uppspelning kan följande aktiviteter utföras. Videoriktningen är inställd på Horisontell (vänster). (Grundinställning)

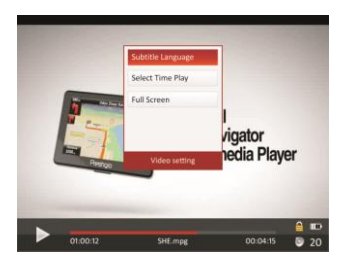

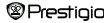

### Huvudmeny:Video

- Tryck på D för att pausa/återuppta uppspelningen. Tryck på / på Navigeringsreglaget för att hoppa till föregående/nästa videofil. Tryck ner och håll kvar \*/\* på Navigeringsreglaget för att spola bakåt/framåt. Tryck på </l>
   på Navigeringsreglaget för att justera volymnivån.
- 2. Hastigheten för spolning bakåt/framåt varierar beroende på videons längd.
- Tryck på I för att öppna uppspelningsstapeln.
- 4. Tryck på MEND för att öppna Alternativ-menyn.

Spela från... Tryck på "OK" för att bekräfta. Tryck på △/♡ på Navigeringsreglaget för att flytta markören. Tryck på ⊲/▷ på Navigeringsreglaget för att lytstera värdet. Markera Ja och tryck på "OK" för att bekräfta.

Helskärm/ Markera objektet och tryck på "OK" för att växla Normal/Original mellan tre fönster.

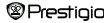

#### Huvudmeny:Foto

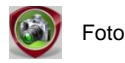

E-bokläsaren stöder endast följande bildformat: JPEG, GIF, BMP och PNG. Inga andra filformat kan visas.

- Tryck på Navigeringsreglaget för att välja Flash eller SD-kort och tryck på "OK" för att bekräfta. Använd / på Navigeringsreglaget och markera önskade filer eller tryck på Hoppa till sida-knapparna om möjligt. Tryck på "OK" för att bekräfta eller på OD för att avbryta.

OBS! Denna funktion gäller endast bildformaten .JPEG, .PNG och .BMP.

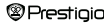

#### Huvudmeny:Foto

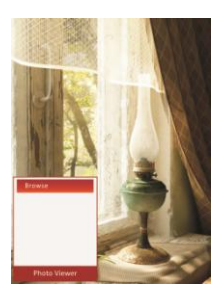

- Under bildvisning kan du trycka på WWW för att starta ett bildspel. Välj <Bildspel> för att starta bildspelet och tryck på "OK". Använd Navigeringsreglaget för att välja mellan olika tidsintervall mellan bilderna. Alternativen är 5, 10, 20 sek och "Avstängd". Tryck på "OK" när du är klar.
- Markera Stäng och tryck på "OK" för att avaktivera funktionen.
- Tryck på för att avbryta bildspelet.

OBS!Det kan ta tid att visa en bild när den är stor.

- Skärmriktningen ändras automaitskt från Porträtt till Landskap med roteringen av enheten (det finns 360° rotation).
- Se på bilder samtidigt som en låt spelas. När musik spelas trycker du på för att öppna bakgrundsmusikläget där du kan använda läsaren samtidigt som musik spelas. Tryck på I I for att visa uppspelningsstapeln och tryck igen för att pausa/återuppta uppspelningen när som helst. Tryck på Navigeringsreglaget för att justera volymnivån och hoppa till föregående/nästa spår. Tryck på I I för att i Jama menyn.

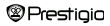

### Huvudmeny:Explorer

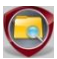

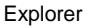

Välj fil på Flash eller SD-kortet och tryck på "OK" för att öppna den. Alla filer i flash eller på SD-kortet finns i listan.

 Använd Navigeringsreglaget och markera önskad fil eller tryck på Hoppa till sida-knapparna. Tryck på "OK" för att bekräfta.

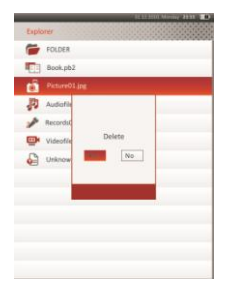

 Markera önskad fil och tryck på <sup>(11)</sup> för att radera den aktuella filen från flas eller SDkortet. Markera Ja och tryck på "OK" för att bekräfta. Tryck på Coför att avbryta.

OBS! Endast en fil, inte hela mappen, kan användas i denna funktion.

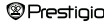

# Huvudmeny: Användarhandbok

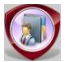

#### Användarhandbok

Snabbstartguiden och denna Användarhandbok i PDF-format medföljer ebokläsaren. Denna Användarhandbok i PDF-format kan läsas både på din dator och på e-postläsaren.

- Dubbelklicka på drivenhetens bokstav på läsaren och välj sedan Användarhandbok för att starta Adobe e-bokläsare och öppna användarhandboken. För mer information om hur man använder Adobe ebokläsare, se hjälpen i Adobe e-bokläsare.
- Öppa huvudmenyn och markera ikonen, tryck sedan på "OK" om du vill läsa användarhandboken på e-bokläsaren.
- Tryck på Hoppa till sida-knapparna eller Navigeringsreglaget för att byta sida.
- Vill du zooma in/ut trycker du på () för att öppna Alternativ-menyn. Markera önskat objekt och tryck på "OK" för att bekräfta.

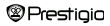

### Huvudmeny: Användarhandbok

| Objekt                          | Beskrivning                                                    |
|---------------------------------|----------------------------------------------------------------|
| Efter sida                      | Sidan passar skärmstorleken. (Grundinställning)                |
| Efter bredd                     | Sidan passar fönstrets bredd.                                  |
| Efter höjd                      | Sidan passar fönstrets höjd.                                   |
| S                               | Skalan växlar till storlek S.                                  |
| м                               | Skalan växlar till storlek M.                                  |
| L Skalan växlar till storlek L. |                                                                |
| Välj ZOOM                       | Väljer önskat avsnitt av sidan. Om du väljer denna funktion    |
|                                 | visas + i kanten av skärmen. Tryck på vänster/höger-           |
|                                 | knappen för att välja önskat avsnitt och tryck på "OK" för att |
|                                 | bekräfta. Tryck på 🌑för att avbryta.                           |
|                                 |                                                                |

OBS! Tryck på Navigeringsreglaget för att bläddra på skärmen.

Under textvisning trycker du på I för att öppna Alternativ-menyn. 10 olika objekt finns i detta avsnitt. Tryck på Navigeringsreglaget för att välja objektet och tryck på "OK" för att bekräfta. Tryck på I för att avbryta. Markera Information om du vill visa kort teknisk information om Användarhandboken. Markera Katalog och tryck på "OK" för att öppna om det är möjigt.

<u>OBSI</u> Se avsnittet Historik för mer detaljerad beskrivning om de ytterligare 8 objekten.

Prestigio

7' e-bokläsare

• Skärmriktningen kan ställas in manuellt till vertikalt/horisontellt.

# Huvudmeny:Inställningar

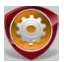

### Inställningar

Från huvudmenyn trycker du på Navigeringsreglaget och väljer Inställningar, tryck sedan på "OK" för att öppna menyn Inställningar. Använd Navigeringsreglaget för att välja önskat objekt och tryck på "OK" för att bekräfta.

I menyn Inställningar kan du göra följande inställningar:

| ٠ | Displayinställningar   |                                                 |        |
|---|------------------------|-------------------------------------------------|--------|
|   | Tidsinställning        | Ställer in tiden för bakgrundsbelysningen.      |        |
|   | bakgrundsbelysning     |                                                 |        |
|   | Ljusstyrka             | Justerar ljusstyrkan.                           |        |
| • | Systeminställningar    |                                                 |        |
|   | Systemåterställning    | Markera Ja och tryck sedan på "OK" för att      |        |
|   |                        | återställa e-bokläsaren till fabriksinställning | arna.  |
|   | Knapplåstid            | Låser e-bokläsaren efter inställd tid. Tryck    | på D   |
|   |                        | för att låsa upp.                               |        |
|   | Radera aktiveringslogg | Markera Ja och tryck sedan på "OK" för att      | radera |
| Ø | Prestigio              | 7' e-bokläsare                                  | 28     |

aktiveringslogg.

### Huvudmeny: Inställningar

#### Språk

Tillgängliga alternativ är "Engelska", "Franska", "Tyska", "Ryska", "Polska", "Italienska", "Tjeckiska", "Slovakiska", "Grekiska", "Serbiska", "Bulgariska", "Rumänska", "Estniska", "Litauiska", "Lettiska", "Ungerska" och "Spanska".

#### Systeminformation

Visar teknisk information om e-bokläsaren.

#### Automatisk avstängningstid

Stäng av e-bokläsaren för att minimera batteriets strömförbrukning. Välj avstängningstiden och tryck på "OK" för att aktivera funktionen. Välj Avaktivera för att avaktivera funktionen.

<u>OBSI</u>När du ansluter e-bokläsaren till din dator efter att du stängt av, måste du sätta på den igen. Indikeringslampan lyser rött när batteriikonen inte visas. I dett fall kopplar du bort USB-kabeln från enheten, sätter sedan på enheten igen och sätter i sladden igen.

#### Datum och tidsinställningar

Inställd tid och datum visas på skärmen.

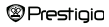

Tryck på  $\triangleleft D$  på Navigeringsreglaget för att flytta markören. Tryck på  $\triangle / \nabla$  på Navigeringsreglaget för att justera värdet. Markera JA och tryck på "OK" för att bekräfta.

### Huvudmeny: Inställningar

OBS! Följande format för tids- och datuminställningar

| Tidsinställning:  |        |    |         |    |     |  |  |
|-------------------|--------|----|---------|----|-----|--|--|
| TT                | Timmar | MM | Minuter |    |     |  |  |
| Datuminställning: |        |    |         |    |     |  |  |
| ÅÅ                | År     | MM | Månad   | DD | Dag |  |  |

#### Kalender

Visar kalendern. Tryck på Navigeringsreglaget för att välja dag. Tryck på Hoppa till sida-knapparna för att hoppa till ett visst år.

#### Skärmriktning

Markera Auto/Av för att aktivera/avaktivera skärmroteringen.

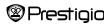

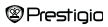

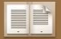

#### Setup Assistant

Thank you for installing Adobe Digital Editions, the most flexible way to read and manage eBooks and other digital publications.

This Setup Assistant will guide you through the one-time step of activating Digital Editions, which enables you to download and read DRM (digital rights management) protected items from online retailers and libraries.

#### To get started, click Continue.

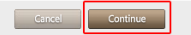

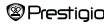

|                      |                                                                                                    |                                                                                                    | 1 | ADOBE <sup>®</sup> D |
|----------------------|----------------------------------------------------------------------------------------------------|----------------------------------------------------------------------------------------------------|---|----------------------|
|                      |                                                                                                    |                                                                                                    |   |                      |
|                      | and a second second sec | the second second second second second second second second second second second second second second second se |   |                      |
| 100000 0             | 100000 0                                                                                                    |                                                                                                    |   |                      |
| ADOBE L              | ADOBE L                                                                                                    | ADOBE L                                                                                                    |   |                      |
| ADOBE L              | ADOBE L                                                                                                    | ADOBE L                                                                                                    |   |                      |
| ADOBE" D             | ADOBE" D                                                                                                    | ADOBE" D                                                                                                    |   |                      |
| ADOBE <sup>®</sup> C | ADOBE <sup>®</sup> C                                                                                                    | ADOBE <sup>®</sup> D                                                                                            |   |                      |
| ADOBE <sup>®</sup> D | ADOBE <sup>®</sup> D                                                                                                    | ADOBE <sup>®</sup> D                                                                                            |   |                      |
| ADOBE® D             | ADOBE <sup>®</sup> D                                                                                                    | ADOBE" D                                                                                                    |   |                      |
| ADOBE® D             | ADOBE" D                                                                                                    | ADOBE" D                                                                                                    |   |                      |
| ADOBE® [             | ADOBE® [                                                                                                    | ADOBE® [                                                                                                    |   |                      |

Digital Editions makes it easy to transfer protected eBooks between multiple computers and mobile devices. To enable these features, you need to authorize each of your machines with your Adobe ID. More Info

If you don't have an Adobe ID, it's free and easy to get an Adobe ID online

۲

#### Authorize Computer (Recommended)

This option enables you to read protected items that you download with Digital Editions on up to six computers and mobile devices. It also enables you to restore your eBooks from backup should you ever need to re-install your operating system.

#### Please enter your Adobe ID and Password below, then click Activate.

|            | Adobe ID (email address)                                                                                                    |                          |  |  |
|------------|----------------------------------------------------------------------------------------------------|--------------------------|--|--|
|            | Did.y                                                                                                    | ou forget your Adobe ID? |  |  |
|            | Password                                                                                                    |                          |  |  |
|            | Did.y                                                                                                    | ou forget your password? |  |  |
| $\bigcirc$ | Don't Authorize Computer                                                                                                    |                          |  |  |
|            | With this option, protected items that you already have or download later will be "tied" to<br>this particular computer, will not be readable on other computers or devices, and can't be<br>restored from backup if the operating system is re-installed. |                          |  |  |
|            | Go Back                                                                                                    | Cancel Activate          |  |  |

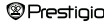

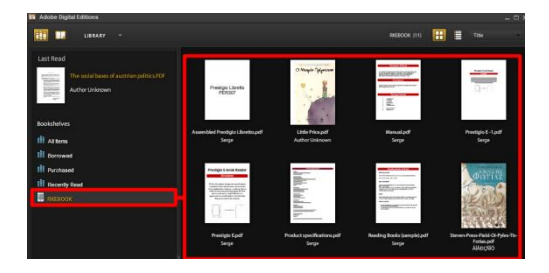

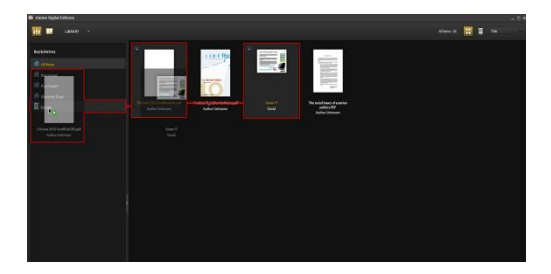

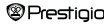

# Specifikationer

| Display              | 7" TFT                                   |  |  |
|----------------------|------------------------------------------|--|--|
| Upplösning           | 800 x 600, 4:3                           |  |  |
|                      | Bok: HTML, TXT, EPUB, PDF, PDB, FB2      |  |  |
|                      | Musik MP3, WMA, AAC, WAV, OGG            |  |  |
| Filformat            | Video: 3GP, FLV, MP4, MPG, VOB, AVI, RM, |  |  |
|                      | RMVB, WMV, MOV                           |  |  |
|                      | Foto: JPEG, GIF, BMP, PNG                |  |  |
| Förvaringstemperatur | Luftfuktighet < 90%, -20°C ~ 60°C        |  |  |
| Arbetstemperatur     | Luftfuktighet < 80%, 0°C ~ 45°C          |  |  |
| Extern lagring       | micro SD-kort, upp till 16GB             |  |  |
| Strömkälla           | USB-anslutning DC 5V                     |  |  |
| Batteri              | Inbyggt litiumbatteri, 3500 mAh          |  |  |
| Mått                 | 195 mm x 145 mm x 13 mm (L x B x H)      |  |  |
| Vikt                 | 375 g                                    |  |  |

#### Teknisk support och garantiinformation

Se <u>www.prestigio.com</u> för teknisk support och medföljande garantikort för garantiinformation.

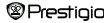

### Copyright och varumärkesmeddelande

Innehållet i denna enhet, inklusive logos, grafik, liud, bilder, designelement, programvara i denna produkt samt dokumentation (manualer, illustrationer, relaterade dokument, etc.) är arbeten med copyrightskydd och får inte kopieras, ändras eller distribueras som helhet eller delvis utan tillstånd från respektive copyright-ägareVarumärket "Prestigio" och loggan "Prestigio" ägs av Prestigio Plaza Limited, Andra varumärken tillhör sina respektive ägare. Alla förladdade programkomponenter och individuella program i produkten är licensierade och sälis inte. De är licensierade antingen under GNU General Public License eller under de termer som gäller för den relevanta programlicensen som medföljer varje programvara eller komponent. Dessa program och programkomponenter som licensieras under villkoren för GNU General Public License kan du sprida och ändra enligt villkoren för tillämplig GNU Public License enligt publikation av Free Software Foundation. För mer information om licensen, se http://www.gnu.org/licenses/ Copyright © 2007 Free Software Foundation, Inc. http://fsf.org/ 59 Temple Place, Suite 330, Boston, MA 02111-1307 USA. Källkoden för sådana program kan lämnas ut av Prestigio Plaza Limited på begäran. Denna programvara distribueras i hopp om att den ska vara användbar, men DEN ÄR I BEFINTLIGT SKICK, UTAN NÅGON GARANTI, uttryck eller underförstådd, även utan garantin för SÄLJBARHET eller LÄMPLIGHET FÖR ETT VISST ÄNDAMÅL, tillfredsställande kvalitet (inklusive felfrihet eller överensstämmelse med normerna) eller icke-intrång i tredje mans immateriella rättigheter. Varken Prestigio Plaza Limited eller någon av upphovsmännen eller spridarna av programvaran eller komponenterna som ingår i denna produkt är ansvariga för några skador, inklusive följdskador, till följd av dess användning.

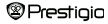